# Risoluzione dei problemi relativi all'errore di aggiornamento UCCE Tomcat

# Sommario

Introduzione Requisiti Problema Risoluzione Informazioni correlate

## Introduzione

In questo documento viene descritto come risolvere i problemi relativi all'aggiornamento di Unified Contact Center Enterprise (UCCE) Tomcat quando l'utilità di aggiornamento tomcat segnala il messaggio 'La versione che si desidera installare non è successiva alla versione corrente di Tomcat installata'.

#### Requisiti

Le informazioni fornite in questo documento si basano sulle seguenti versioni software e hardware:

• UCCE 12.5

Le informazioni discusse in questo documento fanno riferimento a dispositivi usati in uno specifico ambiente di emulazione. Su tutti i dispositivi menzionati nel documento la configurazione è stata ripristinata ai valori predefiniti. Se la rete è operativa, valutare attentamente eventuali conseguenze derivanti dall'uso dei comandi.

## Problema

Nella fase di aggiornamento di tomcat su UCCE, l'utility di aggiornamento Tomcat non riesce ad eseguire l'aggiornamento di tomcat e riporta il messaggio di errore "La versione che si desidera installare non è superiore alla versione corrente installata di Tomcat", nonostante il fatto che la versione effettiva di Tomcat sia inferiore, come mostrato nell'immagine;

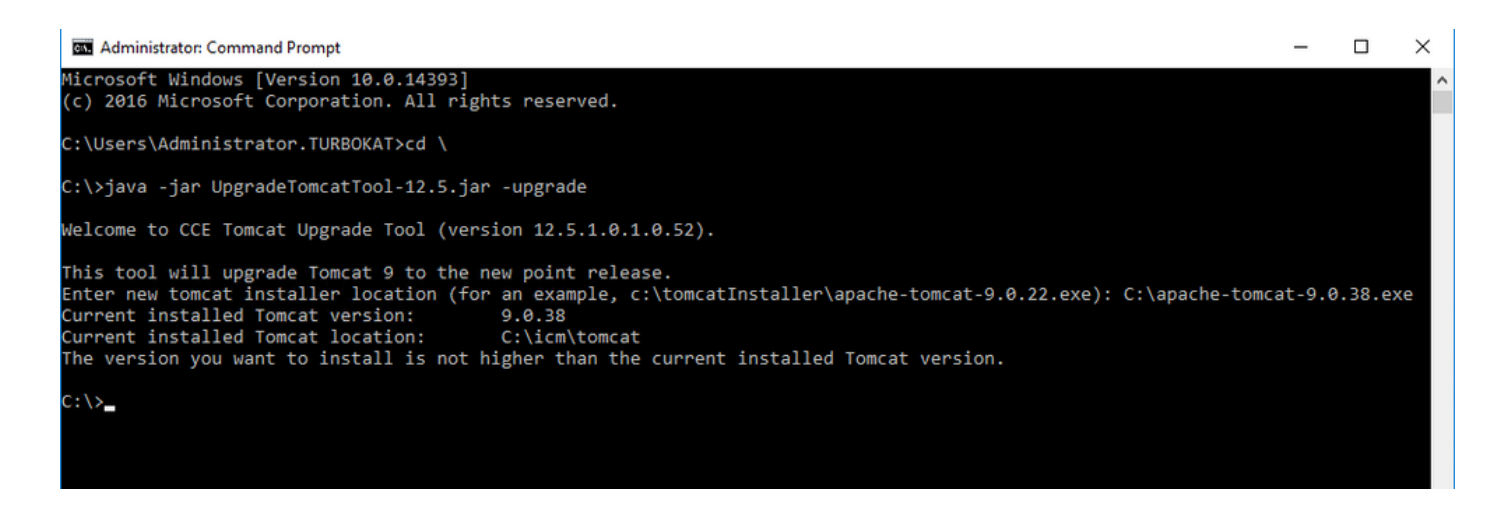

## Risoluzione

**1.** I dettagli sulla versione tomcat del nodo UCCE possono essere verificati dal file **version.bat** nella directory tomcat bin (**<directory di installazione>\icm\tomcat\bin**), come mostrato nell'immagine;

|          |        | Application Too                      | als bin                                                                                                    |                             | _                  |     |
|----------|--------|--------------------------------------|----------------------------------------------------------------------------------------------------|-----------------------------|--------------------|-----|
| S        | hare   | View Manage                          |                                                                                                    |                             |                    | ~   |
|          | > Th   | is PC > Local Disk (C:) > id         | cm > tomcat > bin                                                                                                    | ~ 2                         | Search bin         |     |
|          |        | Name                                 | Select Administrator: Command Prompt                                                                                         |                             |                    |     |
|          | *      | 📙 i386<br>🌆 bootstrap.jar            | Microsoft Windows [Version 10.0.14393]<br>(c) 2016 Microsoft Corporation. All rights r                                       | reserved.                   |                    |     |
| is<br>ts | Я<br>Я | catalina.bat                         | C:\Users\Administrator.TURBOKAT>cd C:\icm\tc                                                                                 | omcat\bin                   |                    |     |
|          | *      | configtest.bat                       | C:\icm\tomcat\bin>version.bat<br>Using CATALINA_BASE: "C:\icm\tomcat"                                                        |                             |                    |     |
|          |        | makebase.bat                         | Using CATALINA_HOME: "C:\icm\tomcat"<br>Using CATALINA_TMPDIR: "C:\icm\tomcat\temp"<br>Using JRE HOME: "C:\Program Files (x8 | 86)\Java\ire1.8.0 221"      |                    |     |
| ts<br>In |        | setclasspath.bat                     | Using CLASSPATH: "C:\icm\tomcat\bin\bo<br>Server version: Apache Tomcat/9.0.21                                               | ootstrap.jar;C:\icm\tomcat\ | bin\tomcat-juli.ja | ar" |
| 15       |        | shutdown.bat                         | Server built: Jun 4 2019 20:19:36 UTC<br>Server number: 9.0.21.0<br>OS Name: Windows Sonvon 2016                             |                             |                    |     |
|          |        | 🍖 Tomcat9.exe<br>🏷 Tomcat9w.exe      | OS Version: 10.0<br>Architecture: x86                                                                                        |                             |                    |     |
| : (C:)   |        | ▲ tomcat-juli.jar ▲ tool-wrapper.bat | JVM Version: 1.8.0_221-b11<br>JVM Vendor: Oracle Corporation                                                                 |                             |                    |     |
| : (D:) : | SSS_;  | s version.bat                        | C:\1Cm\tomcat\b1n>_                                                                                                    |                             |                    |     |

**Nota:** La versione del server è la versione di Appliance Tomcat installata nel nodo UCCE, la versione **9.0.21** è segnalata per questo nodo.

**2.** Le informazioni sulla versione e il percorso di installazione di Tomcat Upgrade Utility sono letti dal Registro di sistema in

[HKEY\_LOCAL\_MACHINE\SOFTWARE\Apache Software Foundation\Tomcat\9.0\Tomcat9]

Nota: Nota Chiave Version come mostrato nella versione degli stati dell'immagine: 9.0.38 ; non è corretto e il dosaggio corrisponde al valore (9.0.21) trovato nel file version.bat nella directory (<directory di installazione>\icm\tomcat\bin)

Chiave prima della modifica per la versione

| Registry Editor               |                                                                                                    |                                    |                                                    |  |  |  |  |  |  |  |
|-------------------------------|----------------------------------------------------------------------------------------------------|------------------------------------|----------------------------------------------------|--|--|--|--|--|--|--|
| File Edit View Favorites Help |                                                                                                    |                                    |                                                    |  |  |  |  |  |  |  |
| Cisco Systems. Inc.           | Name<br>(Default)<br>(Default)<br>(Defa | Type<br>REG_SZ<br>REG_SZ<br>REG_SZ | Data<br>(value not set)<br>C:\icm\tomcat<br>9.0.38 |  |  |  |  |  |  |  |

**3.** Aggiornare manualmente questo valore alla versione identificata dalla directory version.bat from (<directory di installazione>\icm\tomcat\bin).

Fare clic con il pulsante destro del mouse su **Versione** >Seleziona modifica > Immettere il valore **9.0.21,** come mostrato nell'immagine;

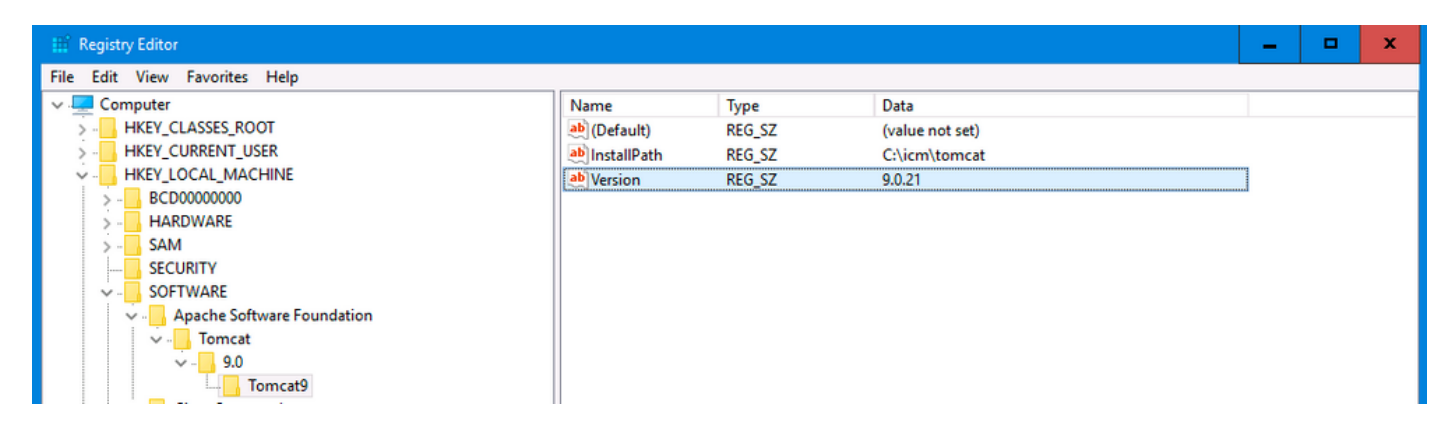

**4.** Avviare l'aggiornamento da Tomcat Upgrade Utility e dovrebbe passare ora, come mostrato nell'immagine;

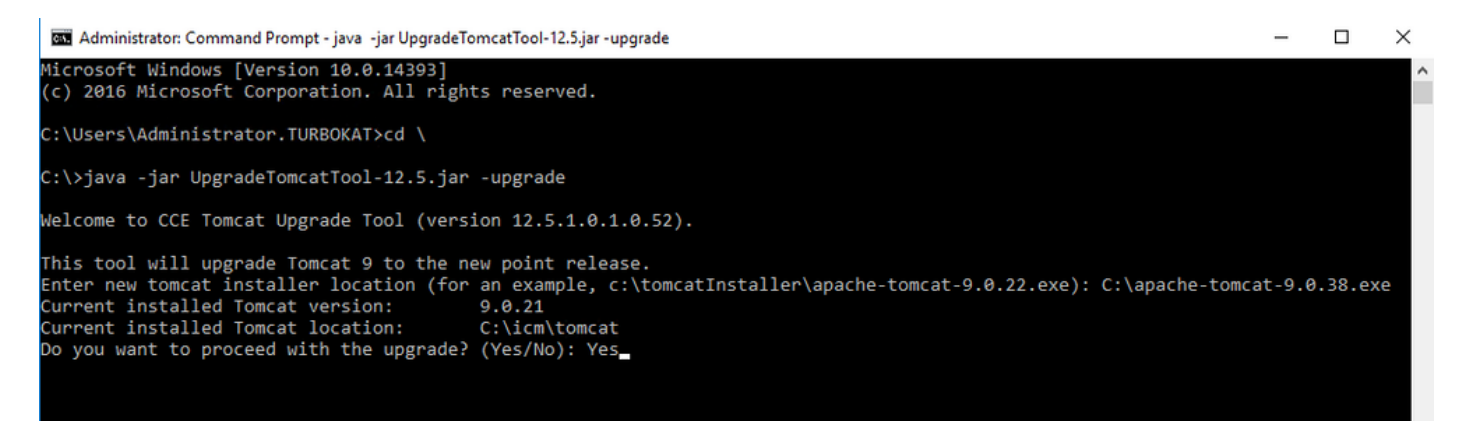

# Informazioni correlate

Guida alla sicurezza UCCE 12.5 - Aggiornamento Tomcat